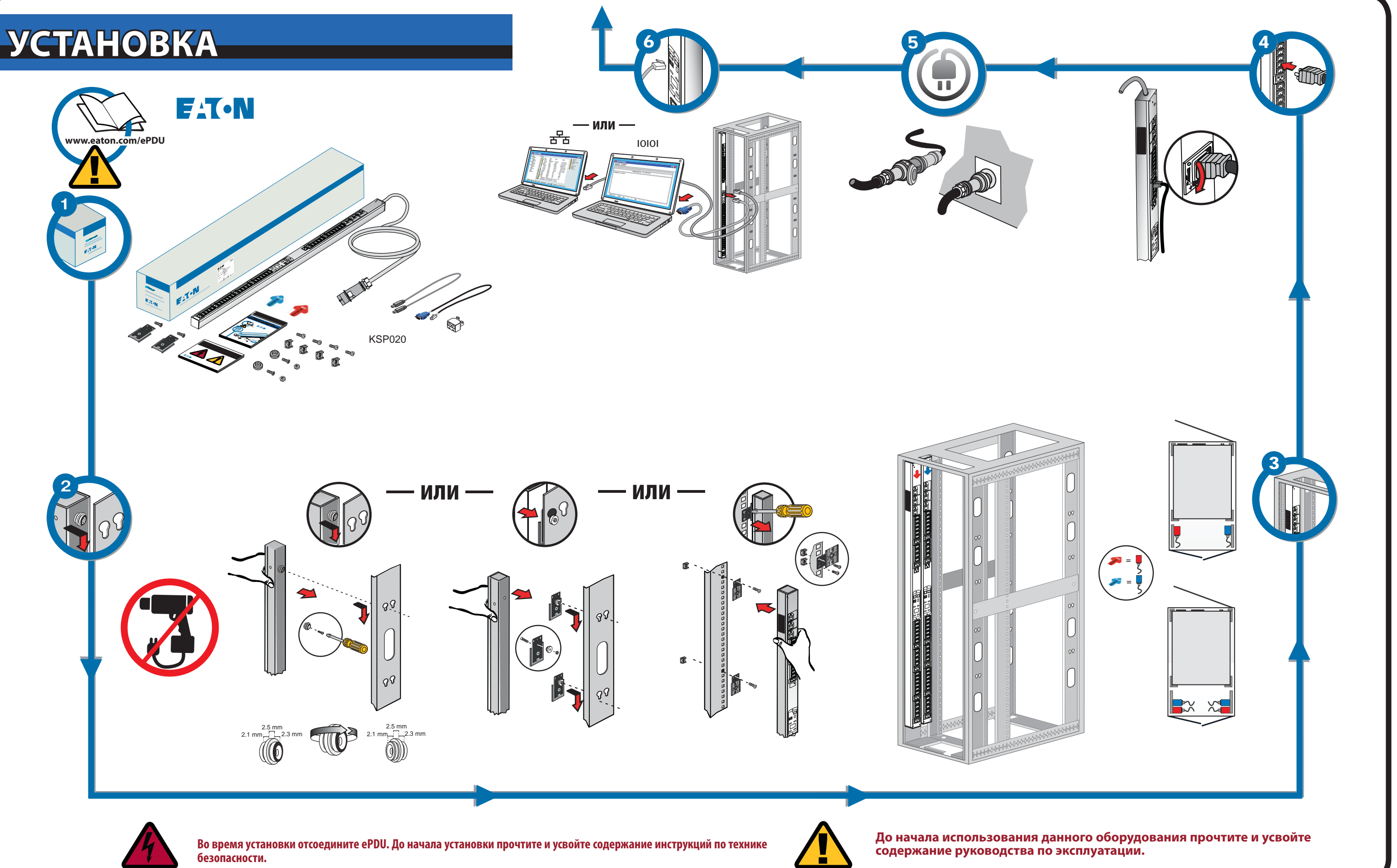

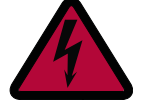

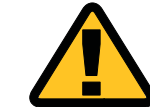

# СЕТЕВОЕ ПОДКЛЮЧЕНИЕ

### УПРАВЛЕНИЕ СВЯЗЬЮ

Некоторые изделия для распределения питания Eaton ePDU G3 оснащены внутренним модулем для управления и контроля сети (eNMC) ePDU, который управляет интерфейсами связи ePDU. Базовую конфигурацию сетевого интерфейса необходимо выполнить до получения доступа к пользовательскому веб-интерфейсу или интерфейсу командной строки (CLI) и его использования. В данном вкладыше описан порядок настройки параметров eNMC и включения модуля.

Группы из нескольких моделей Eaton ePDU G3 можно одновременно сконфигурировать и обновить их встроенное программное обеспечение с помошью утилиты Faton Intelligent Power Manager (IPM). Программное обеспечение IPM можно получить бесплатно не более чем для 10 устройств.

#### СИДЫ состояния связи

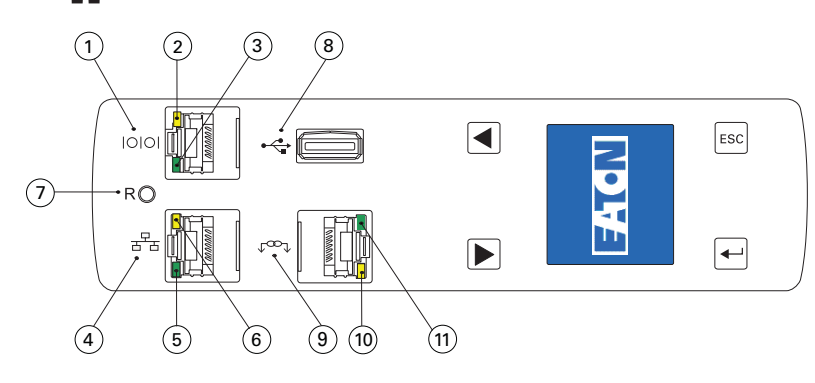

На передней панели блока ePDU расположены порты для связи и мониторинга, светодиодные индикаторы состояния и кнопки управления. В следующей таблице описаны порты и связанные с ними светодиодные индикаторы.

| Номер<br>пункта<br>на<br>схеме | Описание                                                                                                    |
|--------------------------------|----------------------------------------------------------------------------------------------------|
| 1                              | Последовательный порт или порт датчика измерения параметров окружающей среды (ЕМР)                                                                                                    |
| 2                              | Желтый СИД последовательного порта/порта ЕМР: Статус состояния и работы RS-232<br><b>OFF (ВЫКЛ):</b> датчик ЕМР не подключен<br><b>МИГАЕТ</b> : датчик ЕМР подключен                                                                                           |
| 3                              | Зеленый СИД последовательного порта/порта ЕМР: статус связи ePDU<br><b>OFF (ВЫКЛ):</b> выполняется запуск ePDU<br><b>МИГАЕТ</b> : модуль eNMC работает                                                                                                    |
| 4                              | Порт Ethernet 10/100 Base-T                                                                                                    |
| 5                              | Зеленый СИД порта Ethernet: состояние скорости передачи данных при работе<br><b>ОFF (ВЫКЛ)</b> : Порт работает на скорости 10 Мбит/с<br><b>ОN (ВКЛ)</b> : Порт работает на скорости 100 Мбит/с                                                                 |
| 6                              | Желтый СИД порта Ethernet: состояние передачи и подключения<br>OFF (ВЫКЛ): блок ePDU не подключен к сети<br>ON (ВКЛ): блок ePDU подключен к сети, активность отсутствует<br>MИГАЕТ: выполняется прием или отправка данных через порт (активна передача данных) |
| 7                              | Кнопка сброса<br><b>Примечание</b> . Для перезапуска eNMC вставъте зонд, после чего нажмите и удерживайте кнопку<br>в течение 3 секунд (или до выключения ЖКД). Подача питания на розетке при этом не прекра-<br>щается.                                       |
| 8                              | Порт USB: Используется для обновления встроенного программного обеспечения<br>Примечание. Дальнейшие сведения см. в руководстве по эксплуатации Eaton ePDU G3.                                                                                                 |
| 9                              | Порт для шлейфового подключения                                                                                                    |
| 10                             | Желтый СИД порта для шлейфового подключения: Статус активности передачи данных<br>МИГАЕТ: блок ePDU передает данные                                                                                                    |
| 11                             | Зеленый СИД порта для шлейфового подключения: назначение ролей в коммуникационном<br>протоколе<br>ОN (ВКЛ): Устройство<br>МИГАЕТ: Хост                                                                                                    |

## НАСТРОЙКА СВЯЗИ ПО СЕТИ

При сетевом подключении автоматически выполняется получение IP-адреса по динамическому протоколу конфигурации хоста (DHCP), если таковой доступен в сети. Если протокол DHCP включен, но сервер DHCP недоступен, блок eNMC вернется к последнему использовавшемуся IP-адресу. В качестве альтернативы можно задать статический IP-адрес с использованием либо меню на ЖКД, либо интерфейса командной строки последовательного соединения (CLI).

Кроме того, можно соединить до четырех блоков ePDU с помощью порта для шлейфового подключения и разветвителя RJ-45 (поставляется). Таким образом можно обеспечить обмен данными между несколькими блоками ePDU с использованием одного порта Ethernet. Подробные инструкции см. в руководстве по эксплуатации Eaton ePDU G3. Руководство по эксплуатации можно посмотреть онлайн по адресу: http://www.eaton.com/ePDU

Настройками по умолчанию являются следующие: DHCP: Включено IP-адрес: 192.168.123.123 Маска подсети: 255.255.255.0 Шлюз: 192.168.123.1 Имя пользователя: admin Пароль: admin

#### НАСТРОЙКАс использованием жк<u>а</u> — онср НАСТРОЙКАс использованием жкд — статический ір-адрес

- В поставляемом блоке ePDU функция DHCP включена по **умолчанию**.
- 2. Выполните подключение к сети, в которой есть сервер DHCP, и подождите 20 секунд.
- Полученный IP-адрес отображается на главном экране 3. ЖКД.

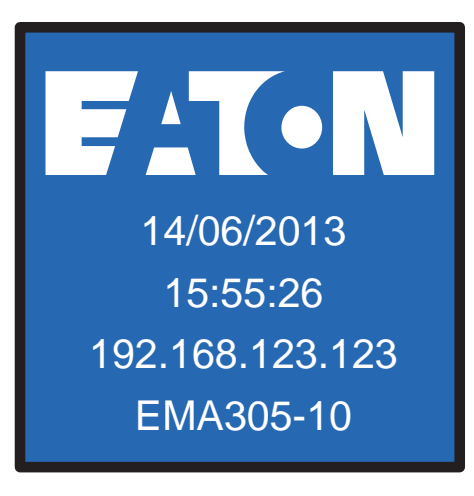

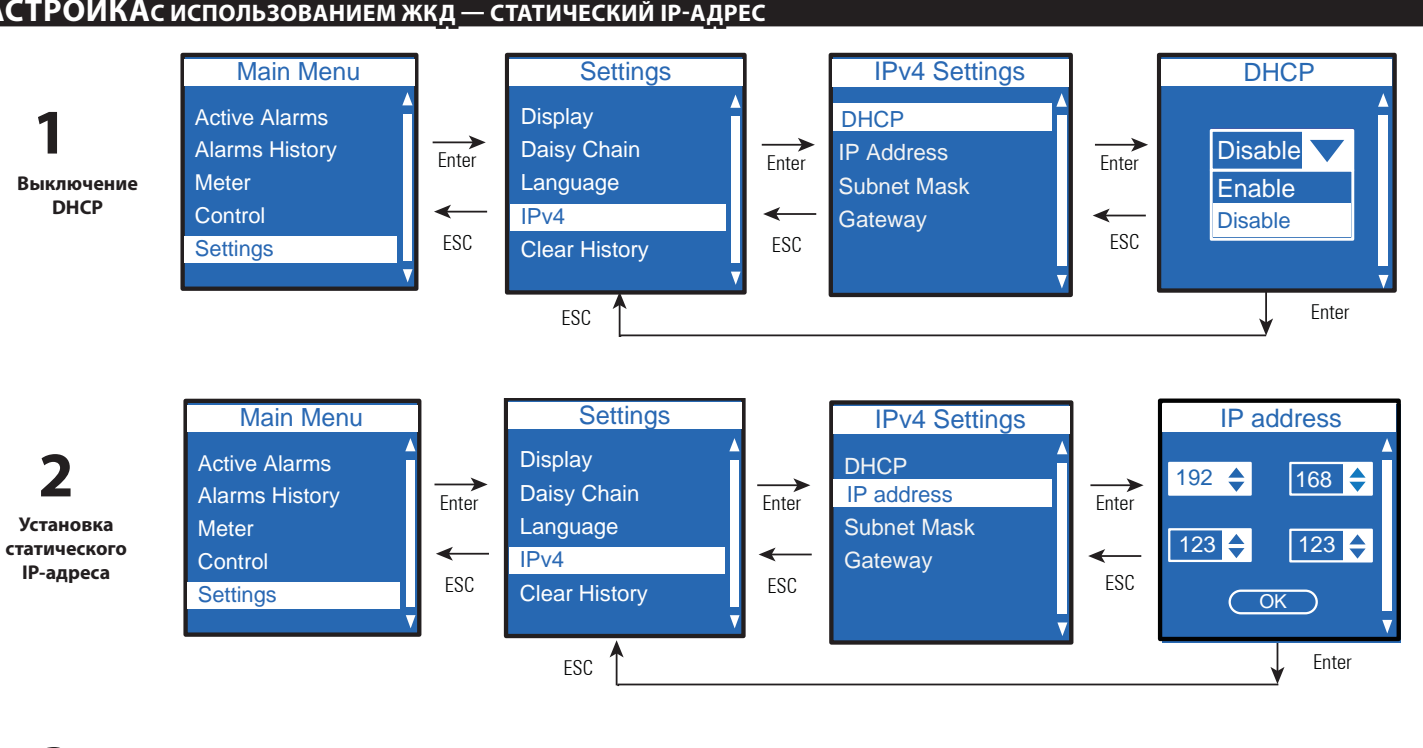

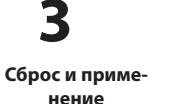

Подождите 10 секунд. Для перезапуска eNMC и применения новых настроек используйте кнопку сброса.

### НАСТРОЙКАс использованием последовательного соединения — статический ір-адрес

Используйте поставляемый кабель для последовательной связи RJ45-на-DB9. Если компьютер не оснащен соединителем DB9 (RS-232), можно отдельно приобрести адаптер с USB на RS-232. Получите доступ к интерфейсу CLI, используя программу для эмуляции терминала, например HyperTerminal®, PuTTY или TeraTerm. Для конфигурации последовательного порта с помощью выбранной программы для эмуляции терминала используйте следующие настройки:

6.

XXX.XXX.XXX.XXX

255.255.yyy.yyy

zzz.zzz.zzz.zzz

тратором.

Битов в секунду: 9600 Биты данных: 8 Четность: Нет Биты останова: 1 Управление потоком: Нет

После установления последовательного подключения выполните следующие действия 1. В окне сеанса эмулятора терминала после отображения запроса на вход в систему введите имя пользо-

- вателя по умолчанию (**admin**). Например: Введите логин: admin
- Введите пароль:
- 2. Введите **admin** (по умолчанию) при запросе пароля. Нажмите **Enter.**
- 3. В интерфейсе CLI команда get используется для возврата значения настройки, а команда set для изменения значения настройки. Например: PDU#0>set System.Network.DHCP 0 PDU#0>get System.Network.DHCP
- Введите set System.Network.DHCP 0 и нажмите Enter для изменения значения (0 = выключено и 4 1= включено). Например: PDU#0>set System.Network.DHCP 0

5. Задайте IP-адрес, используя значение, предоставленное системным администратором. PDU#0>set System.Network.IPAddress xxx.xxx.xxx

При необходимости укажите маску подсети, используя значение, предоставленное системным админис-

PDU#0>set System.Network.IPMask 255.255.yyy.yyy

Задайте сетевой шлюз, используя значение, предоставленное системным администратором. PDU#0>set System.Network.IPGateway zzz.zzz.zzz

8. Подождите 10 секунд. Для перезапуска eNMC и применения новых настроек используйте кнопку сброса.

Note: Альтернативные указания по получению доступа к CLI с использованием протокола Telnet см. в руководстве по эксплуатации Eaton ePDU G3. Руководство по эксплуатации можно посмотреть онлайн по адресу: http://www.eaton.com/ePDU.